## **Opsætning for IPhone**

TeamSpeak

## Opsætning af IPhone i TeamSpeak

Skriv i den midderst linje

Label: CB Radio DK Tryk OK Tryk Back

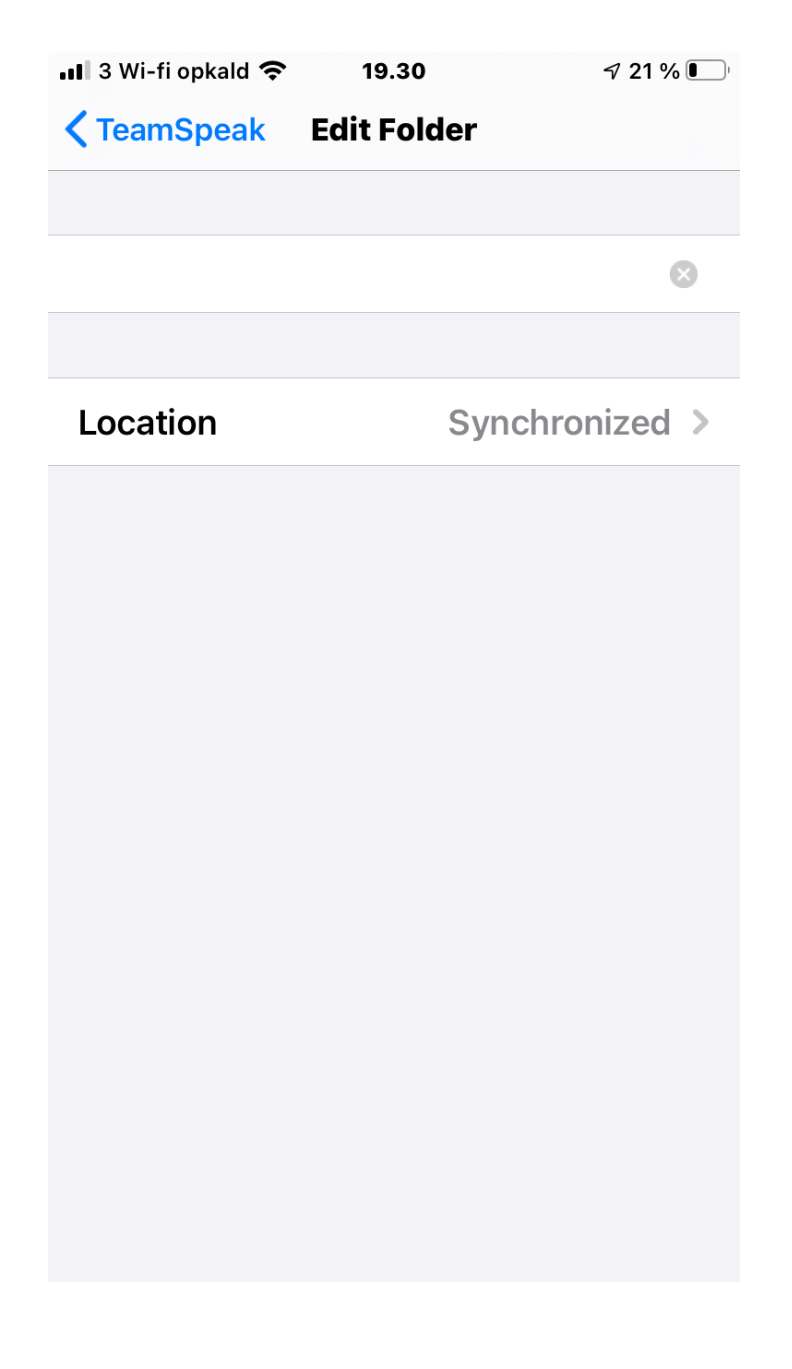

| Opsætning af IPhone i<br>TeamSpeak    | I 3 Wi-fi opkald15.41I 2 98 %MenuTeamSpeak |
|---------------------------------------|--------------------------------------------|
|                                       | Q Search, Server Nickname or ad            |
| Nu er det min IPhone                  | 😑 💵 TeamSpeak Public 🔤                     |
| Når i ser dette billed                | 😑 💵 Truckerstuen 🔤                         |
| Tryk på Done                          | OZ5THY                                     |
| Tryk på plus i vestre nederste hjørne | 😑 🖿 CB Radio DK 🔤                          |

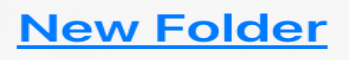

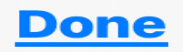

Opsætning af IPhone i TeamSpeak

Her skriver i **CB Radio Danmark** 

Dit navn -- (Leo Iphone)

Tryk på Advanced Settings Tryk på Default Channel

Server Password:

Advanced Settings:

**CB** Radio Danmark

ind i rummet

Label:

1873

Skriv:

CB Radio DK

Nickname:

| TeamSpeak Edit Book                          | mark         |   |
|----------------------------------------------|--------------|---|
|                                              |              |   |
| Address                                      |              | > |
| Server Nickname, Address<br>TeamSpeak server | or IP of the |   |
| Label                                        |              | > |
| Nickname                                     |              | > |
| Server Password                              |              | > |
|                                              |              |   |
| Advanced Settings                            |              | > |
|                                              |              |   |
| Location                                     | Synchronized | > |
|                                              |              |   |

17.23

🕇 52 % 🔳

📲 3 Wi-fi opkald 奈

Tryk på TeamSpeak – for at komme tilbage

Når du starter radioen, vil den logge

## Opsætning af IPhone i TeamSpeak

| <b>(</b> TeamSpeak Edit Bo                 | okmark           |   |
|--------------------------------------------|------------------|---|
|                                            |                  |   |
| Address                                    |                  | > |
| Server Nickname, Addre<br>TeamSpeak server | ess or IP of the |   |
| Label                                      |                  | > |
| Nickname                                   |                  | > |
| Server Password                            |                  | > |
|                                            |                  |   |
| Advanced Settings                          |                  | > |
|                                            |                  |   |
| Location                                   | Synchronized     | > |
|                                            |                  |   |

Nu er i Edit Bookmark Der skal skrives i,, og tryk på pil til højre

Adresse ---- peter.swifthosting.dk

Label ---- CB Radio DK

Nickname --- Jeres Call – mv (Leo-IPhone)

Server Password --- 1873

Advanced Settings – Default Channel – CB Radio Danmark

tryk tilbage med TeamSpeak Nu er i færdig

Klar til at logge på CB Radio DK

💵 3 Wi-fi opkald 奈 16.06 93 % 🖲 **Opsætning af IPhone i K** Back Advanced TeamSpeak **DEFAULT CHANNEL** Når i vil lukke TeamSpeak – **Default Channel** CB Radio DK > Tryk på 2 x Back i øverste venstre **Channel Password** > hjørne Tryk på Menu Default > Identity Så er man logget af Show ServerQuery Send myTeamSpeak ID Sending your myTeamSpeak ID grants you access to features like Twitch integration **HUSK** – Når i køre i udlandet and other services. Skal i have tændt – Mobildata - Dataroaming